## Chercher une image libre de droit avec Google Images

- Aller à : <u>https://images.google.com</u>
- Effectuer une recherche, par exemple :

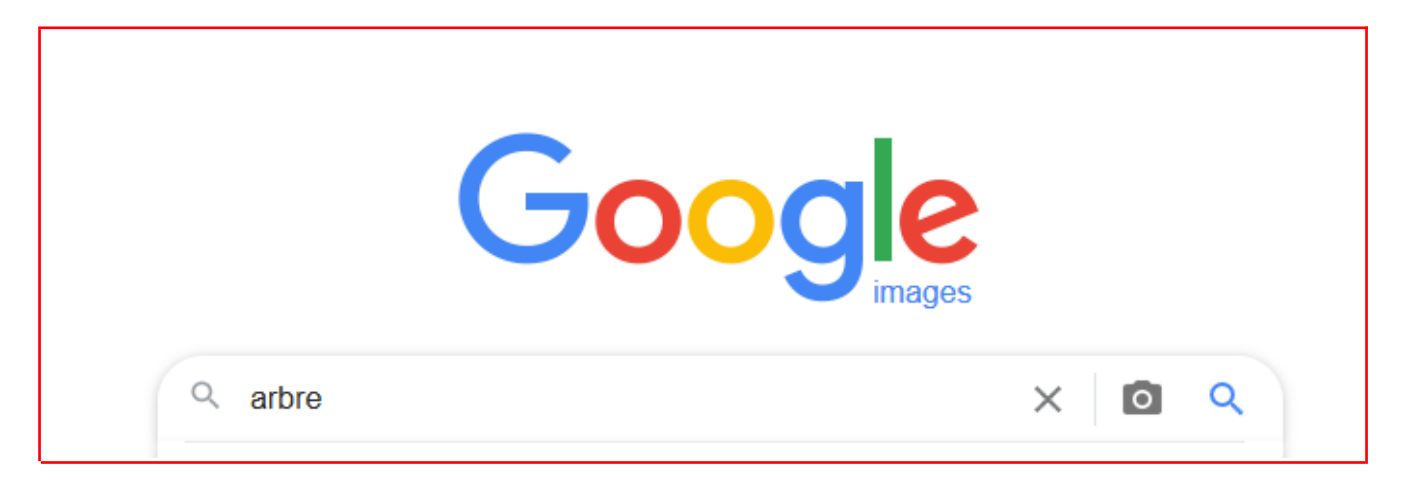

• Sur la page de résultats, cliquer sur « outils » :

| Google | arbre  |          |          |            |          |        | 0 9    |  |
|--------|--------|----------|----------|------------|----------|--------|--------|--|
|        | Q Tous | 🔝 Images | Shopping | Actualités | ▶ Vidéos | : Plus | Outils |  |

· Sélectionner « Licences Creative Commons »

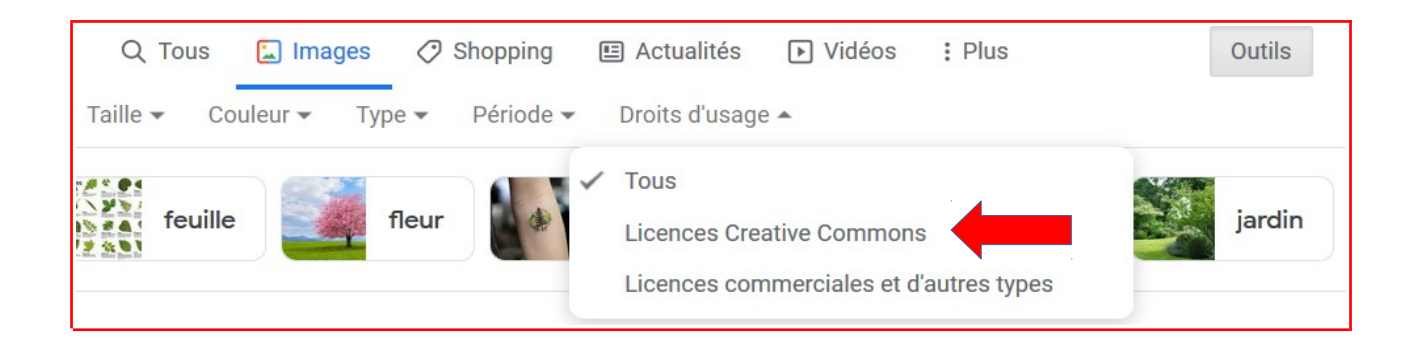

 Toutes les images affichées seront donc libres de droit (c'est à dire que vous avez le droit de les utiliser en indiquant la source, mais sans avoir à payer des droits à son auteur pour pouvoir la réutiliser)

## Comment indiquer la source de l'image ?

- Indiquer le titre de l'image
- Insérer l'image en-dessous du titre
- Insérer les crédits de l'image en dessous de l'image comme ceci :

artiste et/ou propriétaire de l'image, date (lorsque disponible), « titre de l'image », nom de la banque d'images ou de la page Web.

Exemple :

## Saint Gervais d'Auvergne

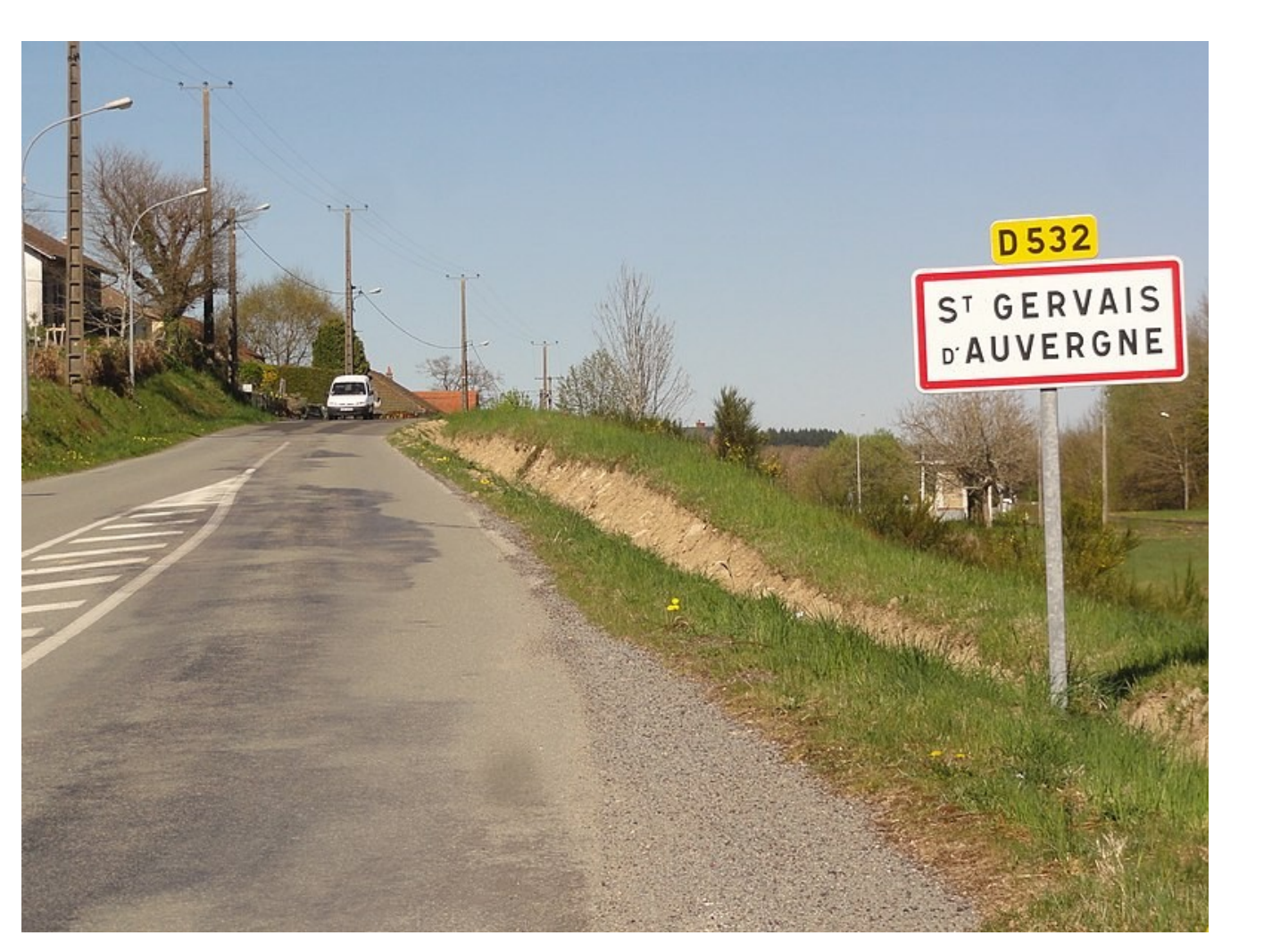

Source : <u>Havang(nl)</u>, 15 avril 2014, « Saint-Gervais-d'Auvergne (Puy-de-Dôme) city limit sign », <u>https://commons.wikimedia.org/wiki/File:Saint-Gervais-d%27Auvergne (Puy-de-D</u>%C3%B4me) city limit sign.JPG, (consulté le 06/12/2021)